# *Hi-PRO*

## Installation Guide

Included Installation Instructions

## **Network Camera**

Model No. WV-S6131 / WV-S6111

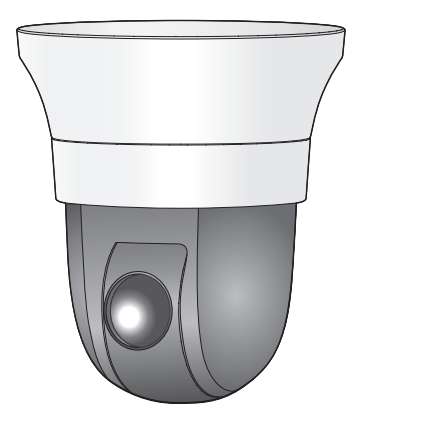

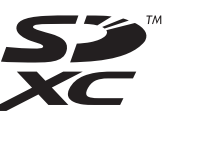

WV-S6131

- Before attempting to connect or operate this product, please read these instructions carefully and
- save this manual for future use · For information about the basic description of this product, refer to the Important Information on
- the provided CD-ROM. For information about how to perform the settings and how to operate the camera, refer to the Operating Instructions on the provided CD-ROM. The model number is abbreviated in some descriptions in this manual

### For U.S. and Canada:

i-PRO Americas Inc. https://www.i-pro.com/

For Europe and other countries: i-PRO Co., Ltd. Fukuoka, Japan https://www.i-pro.com/

1010 Cambourne Business Park, Cambridgeshire CB23 6DP Authorised Representative in EU -PRO EMEA B.V. Laarderhoogtweg 25, 1101 EB Amsterdam, Netherlands

i-PRO EMEA B.V. UK Branch

© i-PRO Co., Ltd. 2022

Ns0717-3042 PGQX2186WA Printed in China

## Important safety instructions

- 1) Read these instructions
- 2) Keep these instructions
- 3) Heed all warnings.
- 4) Follow all instructions
- 5) Do not use this apparatus near water.
- 6) Clean only with dry cloth.
- 7) Do not block any ventilation openings. Install in accordance with the manufacturer's instructions.
- 8) Do not install near any heat sources such as radiators, heat registers, stoves, or other apparatus (including amplifiers) that produce heat.

9) Only use attachments/accessories specified by the manufacturer.

10) Use only with the cart, stand, tripod, bracket, or table specified by the manufacturer, or sold with the apparatus. When a cart is used, use caution when moving the cart/apparatus combination to avoid injury from tip-ove

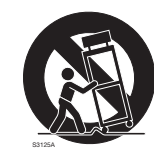

- 11) Unplug this apparatus during lightning storms or when unused for long periods of time.
- 12) Refer all servicing to qualified service personnel. Servicing is required when the apparatus has been damaged in any way, such as power-supply cord or plug is damaged, liquid has been spilled or objects have fallen into the apparatus, the apparatus has been exposed to rain or moisture, does not operate normally,

## Troubleshooting

Before requesting service, refer to the Important Information (included in the CD-ROM) and "Troubleshooting" in the Operating Instructions (included in the CD-ROM) and confirm the trouble.

## **Open Source Software**

- This product contains open source software licensed under GPL (GNU General Public License), LGPL (GNU Lesser General Public License), etc.
- · Customers can duplicate, distribute and modify the source code of the software under license of GPL and/or LGPL. • Refer to the "readme.txt" file on the provided CD-ROM for further information about open source
- software licenses and the source code
- Please note that we shall not respond to any inquiries regarding the contents of the source code.

### WARNING:

- To prevent injury, this apparatus must be securely attached to the wall/ceiling in accordance with the installation instructions
- To prevent fire or electric shock hazard, do not expose this apparatus to rain or moisture.
- The apparatus should not be exposed to dripping or splashing.
- All work related to the installation of this product should be made by gualified service personnel or system installers
- The installation shall be carried out in accor-
- dance with all applicable installation rules. The connections should comply with local elec-
- trical code. Batteries (battery pack or batteries installed)
- shall not be exposed to excessive heat such as sunlight, fire or the like.
- CAUTION:
- Any changes or modifications not expressly approved by the party responsible for compliance could void the user's authority to operate the equipment.
- The network camera is only intended for a connection to an ethernet or PoE network without routing to the outside plant.

For Canada -CAN ICES-3(A)/NMB-3(A)

: Direct current symbol

## **Disposal of Old Equipment and Batteries**

Only for European Union and countries with recycling systems

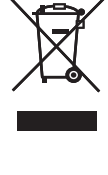

These symbols on the products, packaging, and/or accompanying documents mean that used electrical and electronic products and batteries must not be mixed with general household waste. For proper treatment, recovery and recycling of old products and used batteries, please take them to applicable collection points in accordance with your national legislation.

By disposing of them correctly, you will help to save valuable resources and prevent any potential negative effects on human health and the environment.

For more information about collection and recycling, please contact your local municipality. Penalties may be applicable for incorrect disposal of this waste, in accordance with national leaislation

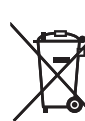

### Note for the battery symbol (bottom symbol)

This symbol might be used in combination with a chemical symbol. In this case it complies with the requirement set by the Directive for the chemical involved.

## About the user manuals

- Product documentation is composed of the following documents.
- manual uses the WV-S6131 as an example in the explanations.
- ate this camera
- Adobe® Reader® is required to read these operating instructions on the provided CD-ROM.

and install it.

scope that will not interfere with normal use due to improvement of the product.

## Standard accessories

| Installation Guide (this document) | CD-ROM*1 |
|------------------------------------|----------|
|                                    |          |

\*1 The CD-ROM contains the operating instructions and different kinds of tool software programs. \*2 This label may be required for network management. Use caution not to lose this label.

### The following parts are used during installation procedures.

| Camera mount bracket                         | 1 pc.  |          |      |
|----------------------------------------------|--------|----------|------|
| Camera fixing screw (M3)                     | 2 pcs. | (incl. 1 | spar |
| Decorative cover (upper part and lower part) | 1 pc.  |          |      |
| Power cable plug*3                           | 1 pc.  |          |      |
|                                              |        |          |      |

\*3 The power cord plug is attached to the camera.

For U.S.A. The model number and serial number of this product may be found on the surface of the unit. You should note the model number and serial number of this unit in the space provided and retain this book as a permanent record of your purchase to aid identification in the event of theft.

Model No. Serial No.

For U.S.A. -NOTE: This equipment has been tested and found to comply with the limits for a Class A digital device, pursuant to Part 15 of the FCC Rules. These limits are designed to provide reasonable protection against harmful interference when the equipment is operated in a commercial environment. This equipment generates, uses, and can radiate radio frequency energy and, if not installed and used in accordance with the instruction manual, may cause harmful interference to radio communications

Operation of this equipment in a residential area is likely to cause harmful interference in which case the user will be required to correct the interference at his own expense.

FCC Caution: To assure continued compliance, (example - use only shielded interface cables when connecting to computer or peripheral devices). Any changes or modifications not expressly approved by the party responsible for compliance could void the user's authority to operate this equipment.

**D**Instal

Step 1

(A) "Installing the camera to a ceiling that has adequate structural strength". When you use mount brackets (optional accessory), read their operating instructions.

IMPORTANT: • The protective caps are used to prevent dirt and dust from entering inside this product. Keep the protective caps inserted in connectors that are not used.

- Installation Guide (this document): Explains installation, cable connections, mounting and removal. This
- Operating Instructions (included in the CD-ROM): Explains how to perform the settings and how to oper

When the Adobe Reader is not installed on the PC, download the latest Adobe Reader from the Adobe web site

The external appearance and other parts shown in this manual may differ from the actual product within the

• Important Information (included in the CD-ROM): Provides basic information about the product.

## **Preparations**

## Other items that are needed (not included)

Prepare the required parts for each installation method before starting the installation. The following are the requirements for the various installation methods.

| Installation method                                                                                                    | Mounting<br>screw         | Minimum pull-<br>out strength*1                                  |
|----------------------------------------------------------------------------------------------------|---------------------------|------------------------------------------------------------------|
| Installing the camera to a ceiling that has adequate structural strength Use the camera mount bracket (accessory).                                                                                                    | M4 screws/<br>4pcs.       | 196 N {44 lbf}                                                   |
| (B)Installing the camera to a ceiling that has inadequate structural strength<br>The area of the ceiling that the camera will be installed to must be sufficiently reinforced, or the optional ceiling mount bracket for the camera (WV-Q105A* <sup>2</sup> , weight approx. 150 g {0.33 lbs}) must be used.                         | M10 anchor<br>bolts/2pcs. | 5 times or more of<br>the total weight in-<br>cluding the camera |
| ©Installing the camera embedded to a ceiling that has<br>inadequate structural strength<br>The area of the ceiling that the camera will be installed<br>to must be sufficiently reinforced, or the optional ceiling<br>embedding bracket for the camera (WV-Q126A* <sup>2</sup> , weight<br>approx. 1.3 kg {2.87 lbs}) must be used. | M10 anchor<br>bolts/2pcs. | 5 times or more of<br>the total weight in-<br>cluding the camera |
| Dinstalling the camera to a wall<br>Use the wall mount bracket (WV-Q119* <sup>2</sup> , weight approx.<br>650 g {1.43 lbs}).                                                                                                    | M4 screws/<br>4pcs.       | 196 N {44 lbf}                                                   |

\*1 The minimum pull-out strength is the value per screw.

\*2 For details on procedure for attaching mount bracket and camera, read the operating instructions of each mount bracket.

## IMPORTANT:

• Prepare mounting screws (M4) and anchor bolts to be mounted on a ceiling and wall separately. Select screws according to the material of the location that the camera will be mounted to. In this case, wood screws and nails should not be used.

If the mounting location such as plaster board is too weak to support the total weight, the area shall be sufficiently reinforced.

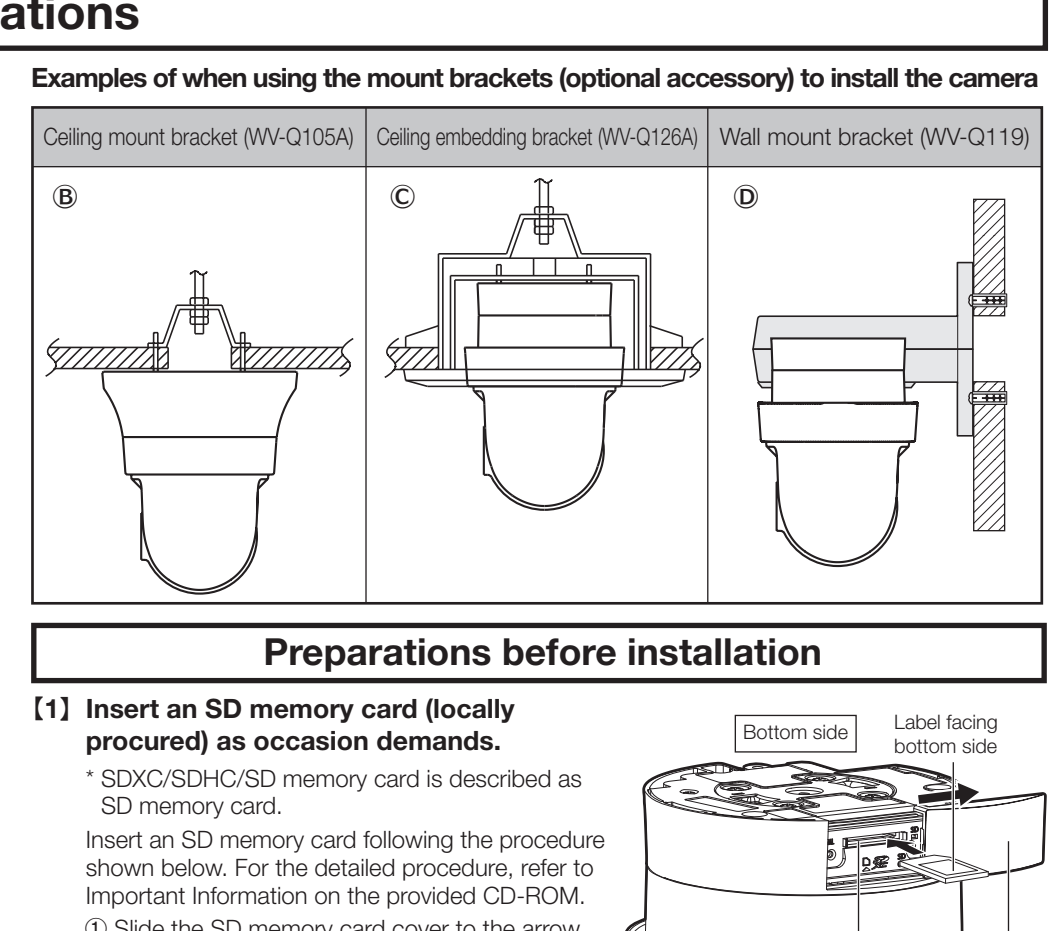

1 Slide the SD memory card cover to the arrow direction to open the cover. (2) Insert an SD memory card fully into the SD memory card slot, and then push the memory card straight into the slot until a click is heard. (The label should face the bottom side of the camera) ③ Shut the SD memory card cover.

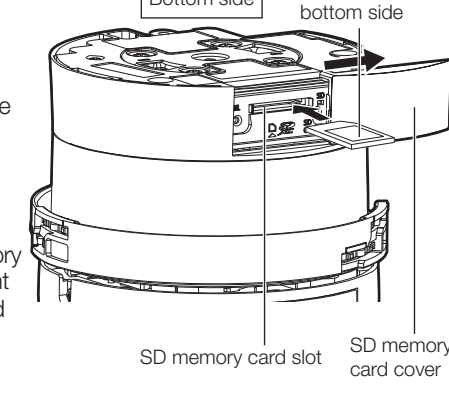

Safetv wire

afetv wire holde

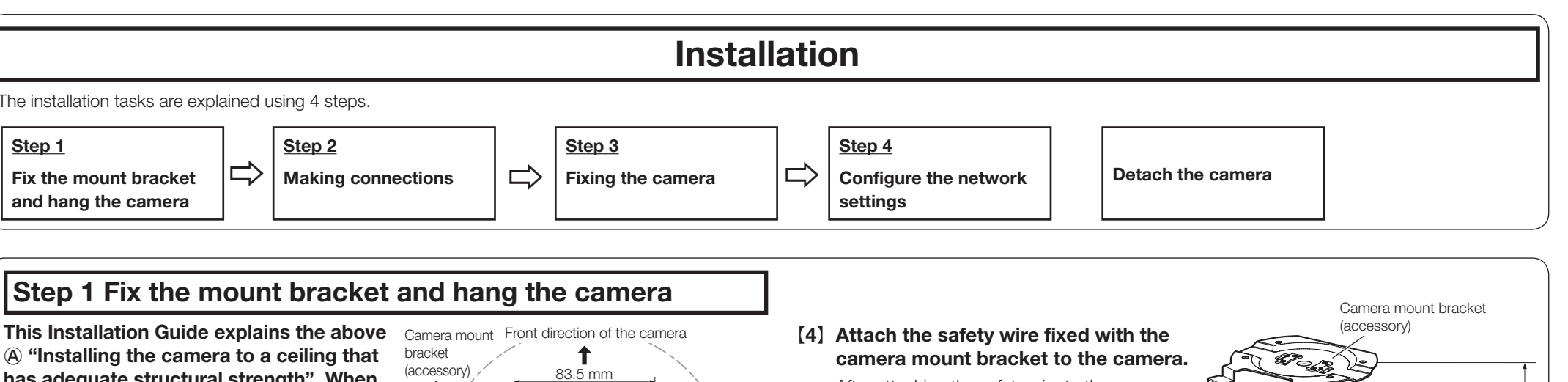

### [1] Process the installation surface.

Decide the attachment position and bore holes for screws or anchors on the ceiling and a hole for wiring (ø25 mm {31/32 inches}) as occasion demands.

### Note:

- The center point of the camera mount bracket (accessory) should be more than 100 mm {3-15/16 inches} away from obstacles such as a wall.
- The camera mount bracket (accessory) should be installed with its "☆FRONT" mark in the i-PRO logo direction (shooting direction) after installation.

### [2] Attach the camera mount bracket using 4 fixing screws (M4: locally procured).

Minimum pull-out strength: 196 N {44 lbf} (per 1 pc.)

[3] Remove the protective cap of each connecting terminal if the audio input and the audio output are used. Keep the removed protective caps for future

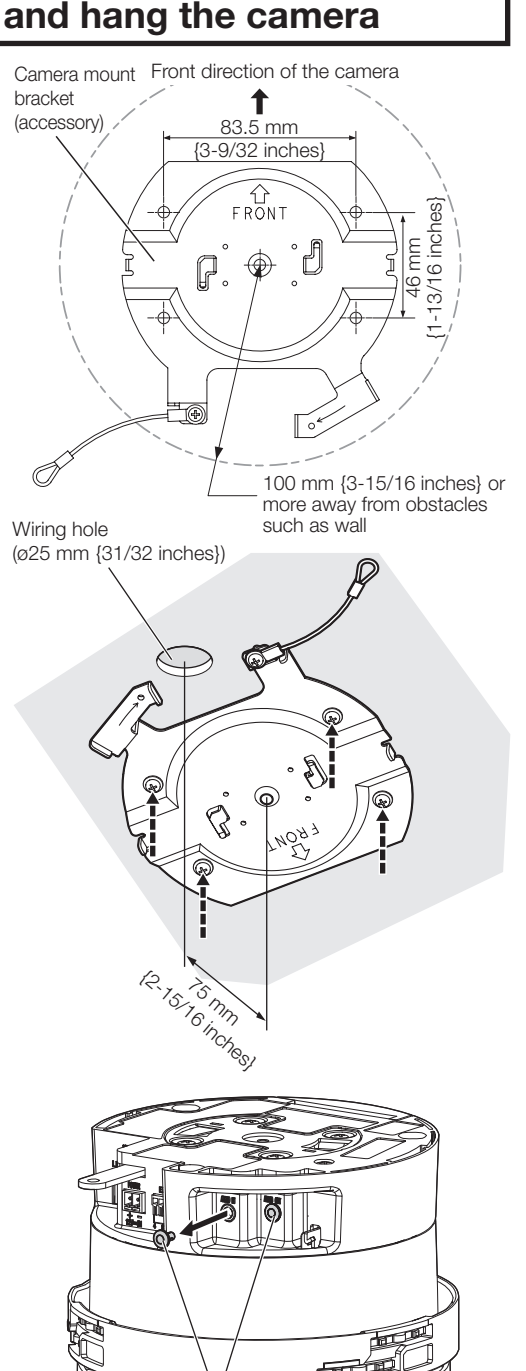

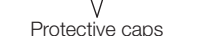

camera mount bracket to the camera. After attaching the safety wire to the camera,

confirm that the ring part at the end of the safety wire is securely hooked on the safety wire holder.

### Note:

- The camera is not fixed temporarily. Take care not to hit the camera against periphery (especially the dome section).
- Retain a work space of 350 mm {1 ft 1-25/32 inches} or more from the ceiling when you hang the camera from the ceiling.

Dome sectio

### [5] Process the decorative cover (accessory) as necessary.

Remove the cutout part on the decorative cover when directly attaching the cable to a ceiling with open wiring. Install the camera and wire through the cutout part of the decorative cover as shown in the illustration below when you finally fit the decorative cover.

### IMPORTANT:

- To prevent an injury and protect the cable, finish the side through hole for the cable with a
- file so that it does not become sharp. • Make sure that no cable is pinched by the decorative cover when installing it.
- Decorative cove (upper part and lower part)

Ŵ

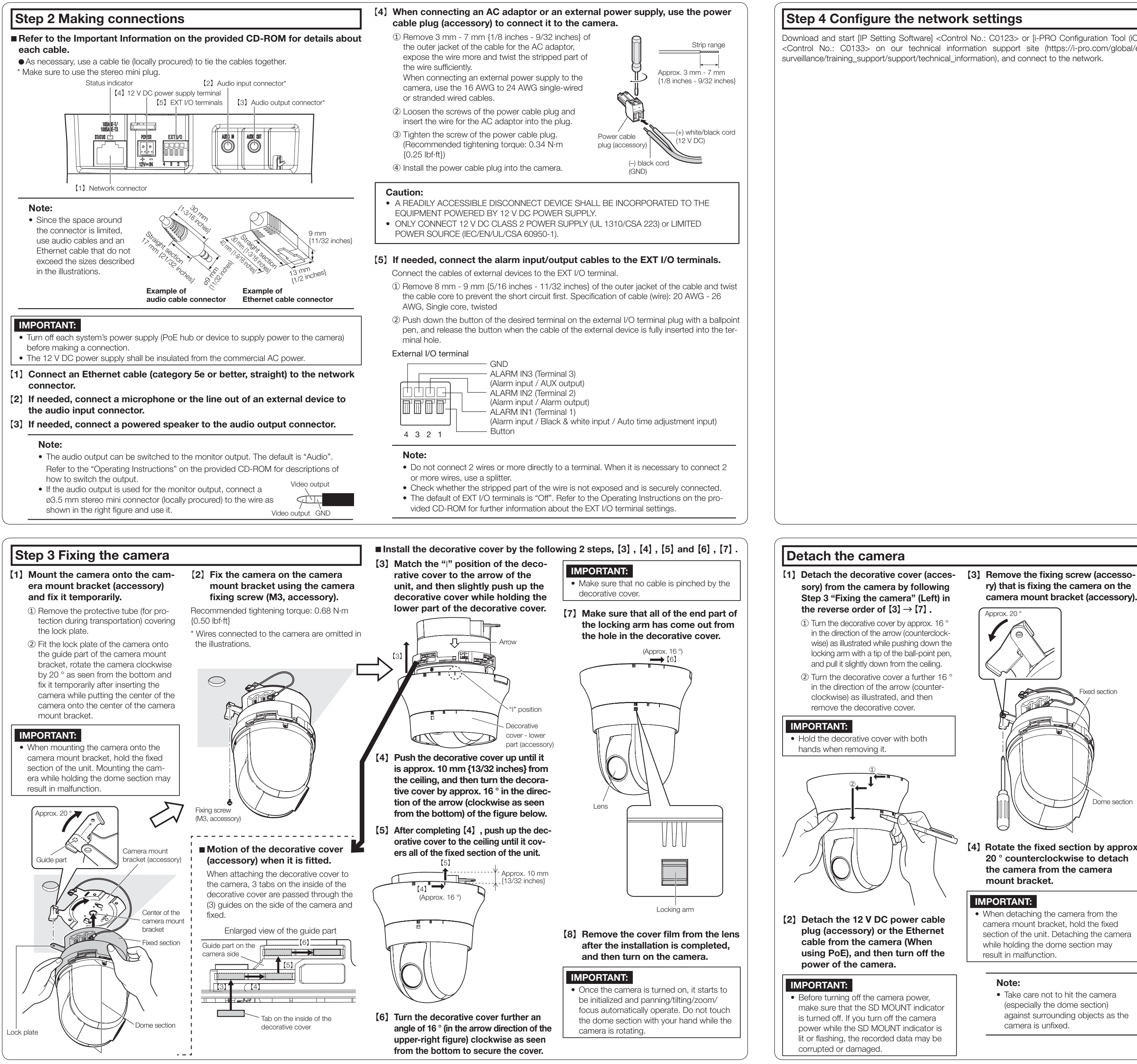

## Step 4 Configure the network settings

Download and start [IP Setting Software] <Control No.: C0123> or [i-PRO Configuration Tool (iCT)] <Control No.: C0133> on our technical information support site (https://i-pro.com/global/en/ surveillance/training\_support/support/technical\_information), and connect to the network.

ry) that is fixing the camera on the camera mount bracket (accessory).

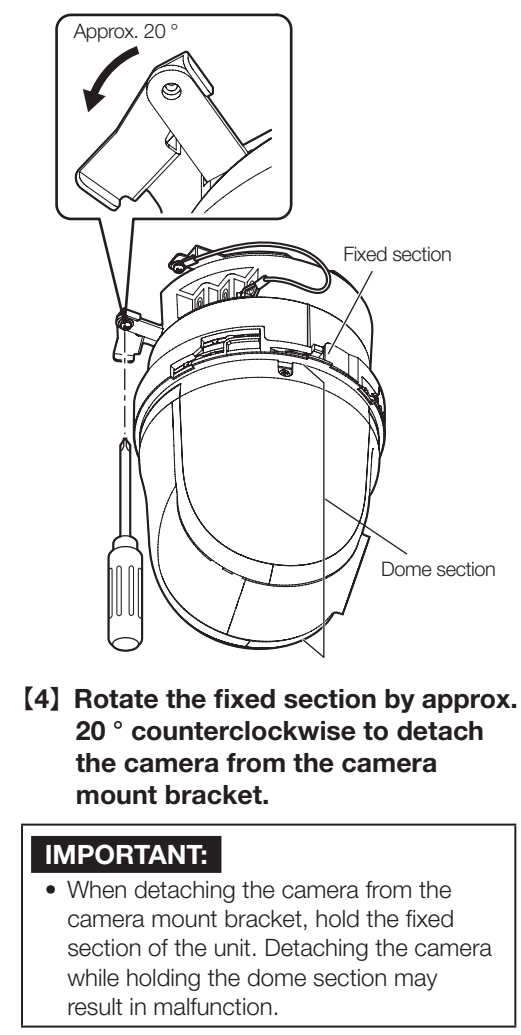

- Note:
- Take care not to hit the camera (especially the dome section) against surrounding objects as the camera is unfixed.

[5] Disconnect the remaining connected cables from the camera.

[6] Detach the safety wire from the camera and take off the camera from the installation surface.

■ The status indicator will light or blink as follows depending on the camera status. (Refer to the illustration of Step 2 Making connections) **Operation status** Indicator status When the power is Before the network con-Lights orange  $\rightarrow$  Lights off  $\rightarrow$ nection is established Blinks orange  $\rightarrow$  Lights orange turned on When the network con-Lights orange  $\rightarrow$  Lights off  $\rightarrow$  Blinks orange  $\rightarrow$  Blinks green  $\rightarrow$  Lights green nection is established During the standby or Cable is not connected Lights orange connection Cable is connected Lights green During the upgrade process Blinks orange Initialization (When the network connection is Lights orange  $\rightarrow$  Lights off  $\rightarrow$  Blinks established) orange  $\rightarrow$  Lights orange  $\rightarrow$  Blinks

orange  $\rightarrow$  Blinks green  $\rightarrow$  Lights green Port forwarding error caused by the UPnP function Blinks orange (in 2 seconds intervals (on for 1 second/off for 1 second)) Trouble happening on the camera Blinks red Failure in writing data on the SD memory card Lights red